The Consortium on Addiction Recovery Science (CoARS)

### NATIONAL CONFERENCE ON ADDICTION RECOVERY SCIENCE

🛄 April 23-24, 2025

Virtual

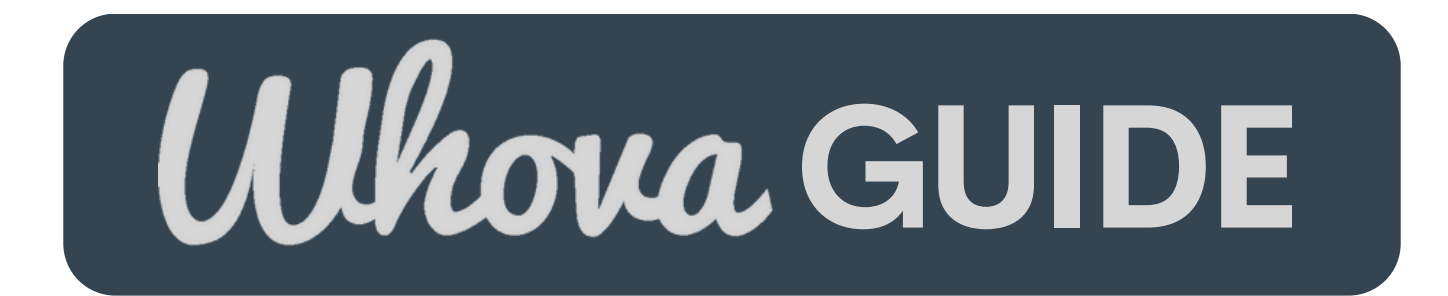

EXPLORE OUR QUICK GUIDE TO NAVIGATING THE WHOVA CONFERENCE PLATFORM AND GET THE MOST OUT OF YOUR EVENT EXPERIENCE.

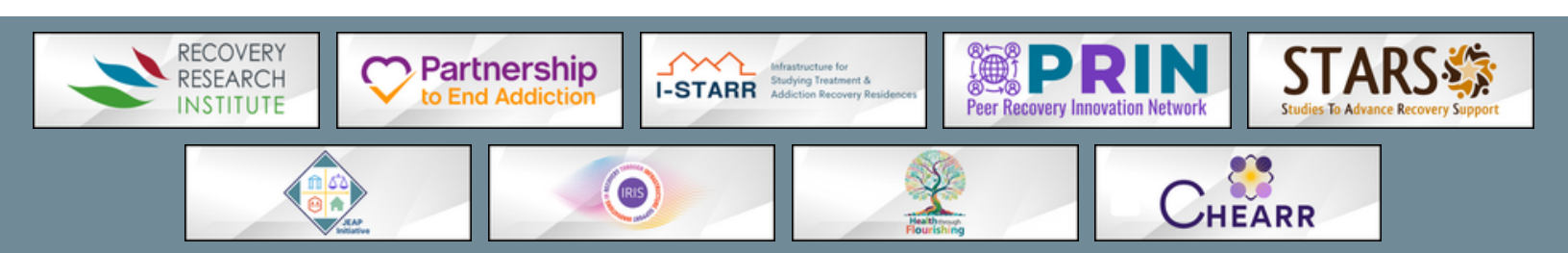

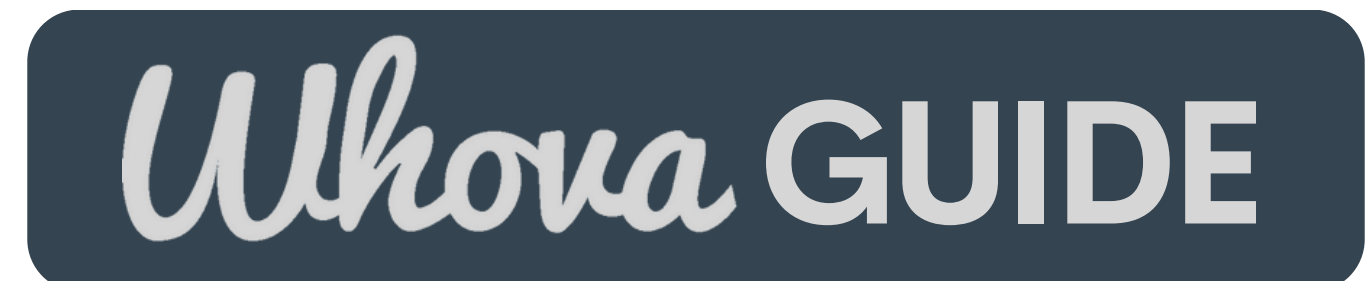

#### HOW TO USE THIS DOCUMENT

We are looking forward to seeing you at the 2025 National Conference on Addiction Recovery Science on April 23-24, 2025! This virtual conference is using the conference event platform Whova, which is a website and app through which all conference activities are found.

This document reviews how to use Whova and access the following conference activities either on a website browser (first section) or on your phone (second section):

- Sign into Whova to view the NCARS event
- Edit your profile on Whova
- View the conference agenda and create your own personal agenda
- Network
- View our posters
- View and contact our supporters
- Access the Zoom links for each presentation and session

You must be registered to view our event on the Whova app. If you are not yet registered, you can do so at this link: <u>https://whova.com/portal/registration/YSUuuY1ktChqJubMwe4V/</u>

With any questions, please reach out to a conference organizer or info@recoveryanswers.org.

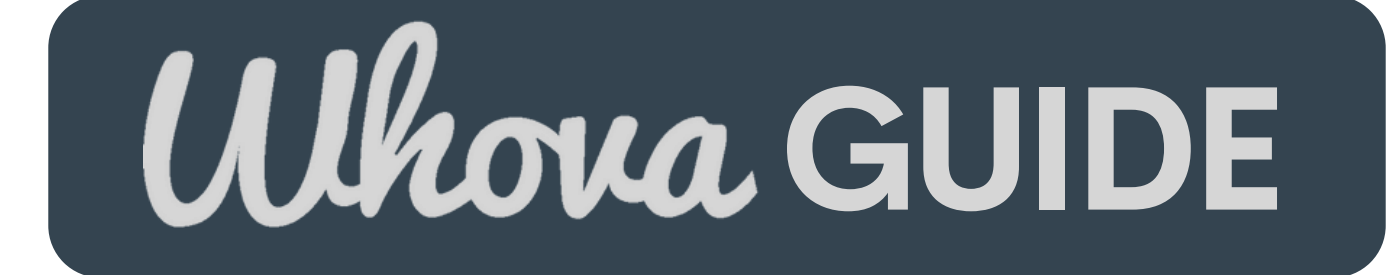

# SECTION 1: WEB BROWSER

# Signing Into Whova

### Web Broswer

1.Use the link

https://whova.com/portal/webapp/ncars\_202504/

- Click 'Sign up Here' if you don't have an account yet.
  Make sure you use the same email you registered for the conference with.
- 2. You will automatically be taken to the main page.

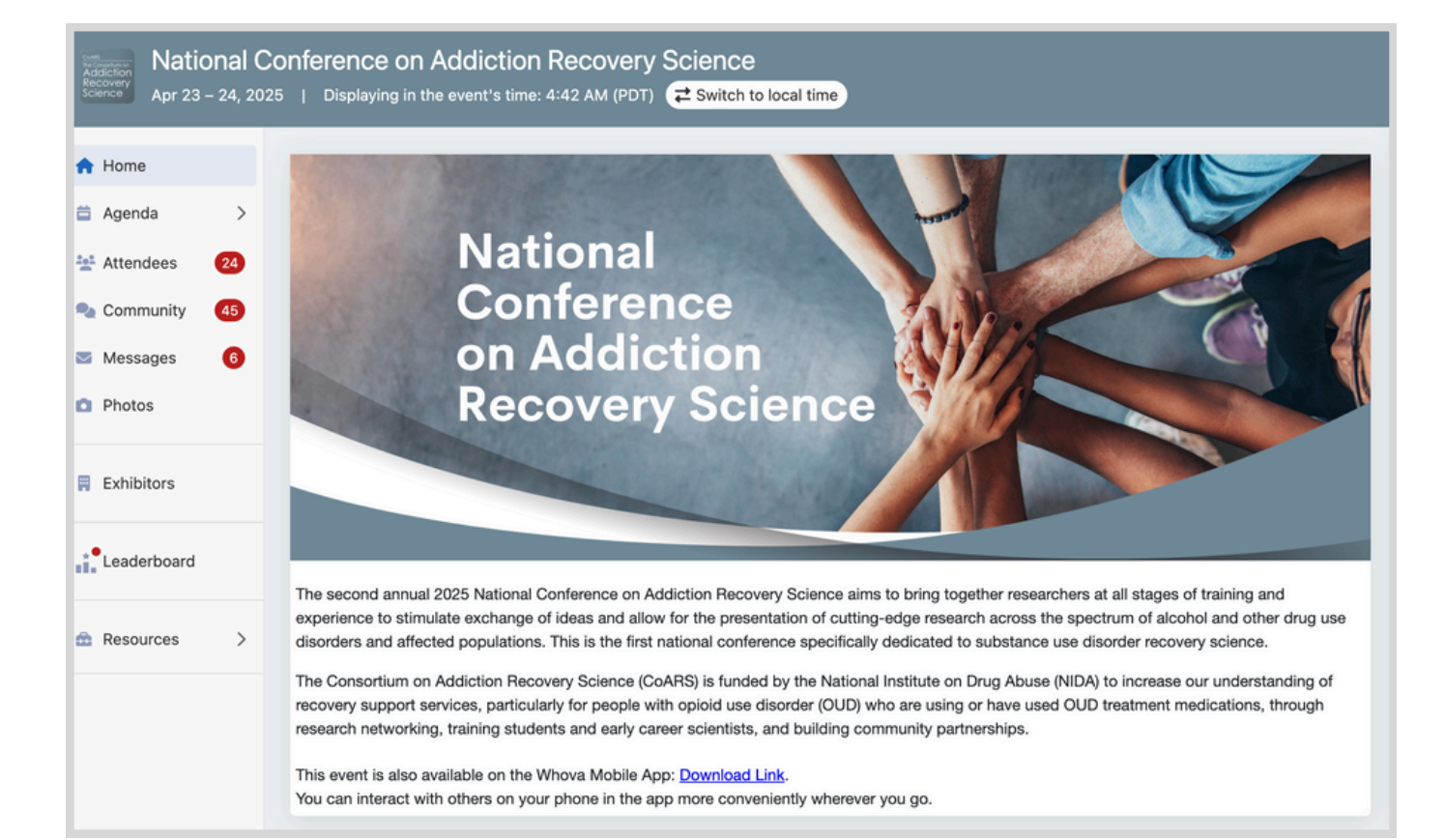

# Editing Your Profile

- 1. In the top righthand corner, click your name and 'My Profile' in the dropdown.
- 2. You can customize as much or as little as you want! Feel free to add a profile photo, bio, affiliation, social media pages, etc.

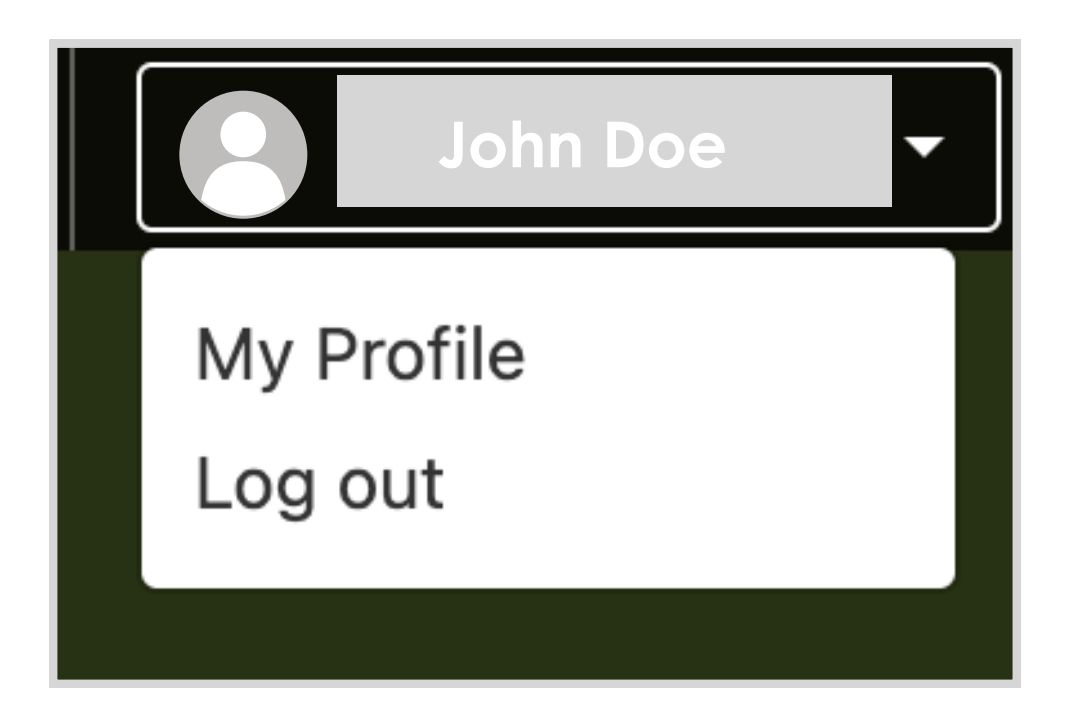

# 3 Viewing the Agenda and Planning Your Schedule

- 1. Find the Agenda tab on the lefthand side of your screen.
- 2. You can move through different days by selecting the date you want to view on the calendar at the top of the agenda.
- 3. Browse or search for sessions on the top bar.
- 4. To create a personalized agenda, add the sessions you plan to attend by clicking 'Add to My Agenda'.
- 5. You can choose to view the whole schedule, or your personalized schedule.

| Apr 23 - 24, 2025   Displaying in your local time: 9:41 AM |                                                             |                                                  |                                   |        |  |  |  |  |  |
|------------------------------------------------------------|-------------------------------------------------------------|--------------------------------------------------|-----------------------------------|--------|--|--|--|--|--|
| 🏫 Home                                                     | 📚 Tracks & filters                                          | Q Search session name, location, or speaker name | 1ē                                |        |  |  |  |  |  |
| 🛱 Agenda 🗸 🗸                                               |                                                             |                                                  |                                   |        |  |  |  |  |  |
| Sessions                                                   |                                                             | Full Agenda                                      | My Agenda                         |        |  |  |  |  |  |
| Speakers<br>Posters                                        | <                                                           | Wed<br>Apr 23                                    | Thu<br>Apr 24                     | >      |  |  |  |  |  |
| 12ª Attendees                                              |                                                             |                                                  |                                   |        |  |  |  |  |  |
| 2:00 PM                                                    |                                                             |                                                  |                                   |        |  |  |  |  |  |
| Messages                                                   | Messages Prioritizing Recovery Science at the Federal Level |                                                  |                                   |        |  |  |  |  |  |
| Photos                                                     | ₩ed Apr 23, 2025<br>Speaker: Wilson Com                     | © 2:00 PM - 3:00 PM<br>ipton, Kelly Dunn         | View details 🛛 🛱 Add to My Agenda |        |  |  |  |  |  |
| Exhibitors                                                 | Keynote                                                     |                                                  |                                   |        |  |  |  |  |  |
|                                                            | 3:00 PM                                                     |                                                  |                                   |        |  |  |  |  |  |
| Resources                                                  | Lunch On Your O<br>餔 Wed Apr 23, 2025                       | <b>WN</b><br><b>©</b> 3:00 PM - 3:30 PM          | View details 🛛 🛱 Add to My        | Agenda |  |  |  |  |  |

## Networking

- 1. Find the Attendees tab on the lefthand side of your screen.
- 2. At the top of the page, you can search attendees by keywords such as company name or title. In their professional profiles, you can take notes or request contact information.
- 3. To find people with common backgrounds and interests, click the Recommended tab.
- 4. Say Hi with one click or personalize your message.

| National Conference on Addiction Recovery Science<br>Apr 23 – 24, 2025 |                                                                                                    |  |  |  |  |  |  |  |  |  |
|------------------------------------------------------------------------|----------------------------------------------------------------------------------------------------|--|--|--|--|--|--|--|--|--|
| Arrenda                                                                | Attendees Your profile here!                                                                                                    |  |  |  |  |  |  |  |  |  |
| Attendees (19)                                                         | All Recommended <sup>19</sup> Bookmarked Categories 196 attendees tota                                                                                                    |  |  |  |  |  |  |  |  |  |
| Community 61<br>Messages 95                                            | Q Search name, affiliation, or location                                                                                                    |  |  |  |  |  |  |  |  |  |
| Photos                                                                 | A                                                                                                    |  |  |  |  |  |  |  |  |  |
| Exhibitors                                                             | John D. Jane D. John D. John D. Jane D.                                                                                                    |  |  |  |  |  |  |  |  |  |
| Leaderboard                                                            | Organizers  Poster Presenters  Speakers         П      А      Ф      П      А      Ф      П       Д      А      Ф      П      А      Д      А      Ф      П      А      Ф      П      А      Ф      П      А      Ф      П      А      Ф      П      А      Ф      П      А      Ф      П      А      Ф      П |  |  |  |  |  |  |  |  |  |
|                                                                        | John D. Jane D.                                                                                                    |  |  |  |  |  |  |  |  |  |
| A My Stuff                                                             |                                                                                                    |  |  |  |  |  |  |  |  |  |
| Feedback to Whova<br>Organizer Tips                                    | L & P<br>Bookmark View Profile Say Hi! Bookmark View Profile Say Hi!                                                                                                    |  |  |  |  |  |  |  |  |  |

## Posters

- Find the Agenda tab on the lefthand side of your screen and click the arrow to access the dropdown menu. Then click Posters.
- 2. In the poster section, you can access the full pdf of the poster, video created by the presenters, and their abstract.
- 3. On Wednesday, we will be hosting a slideshow of all posters, showing videos of the awardees, and you can go to individual presenters office hours afterwards to ask questions!

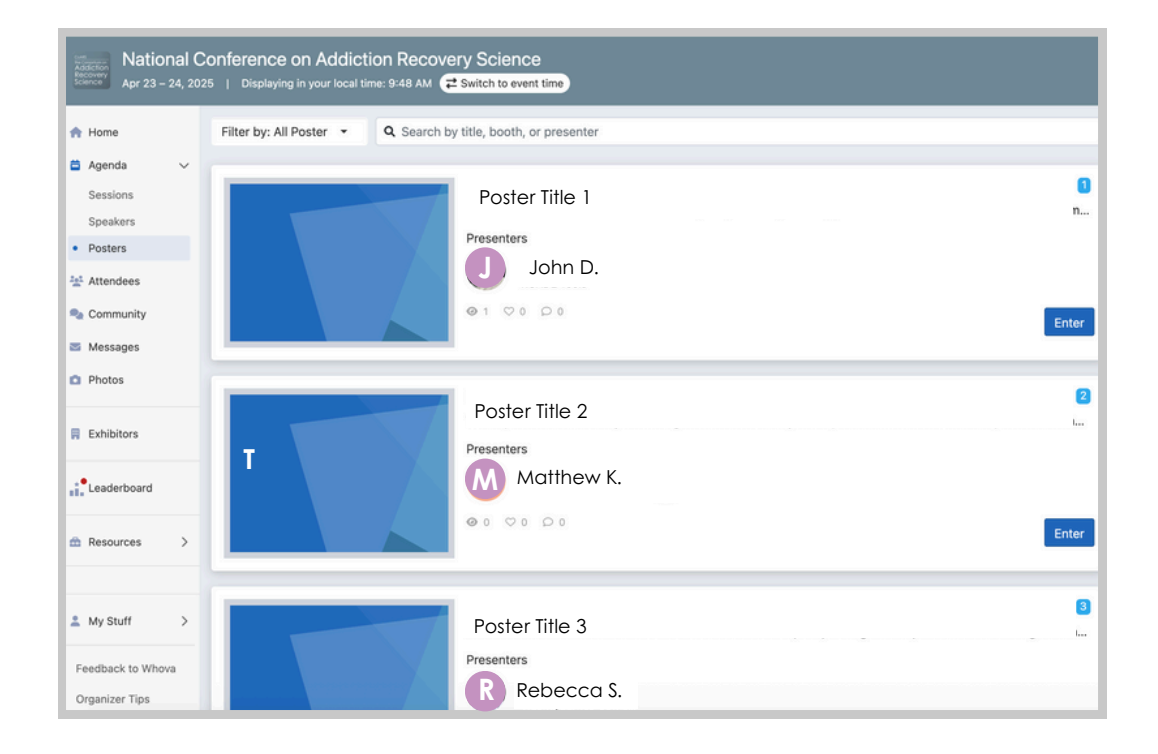

# Supporters

- 1. To see more information about and connect with our supporters, find the 'Exhibitors' tab on the lefthand side of your screen.
- 2. You can see all supporters and access each virtual booth. You can also send an inquiry or ask for more information!

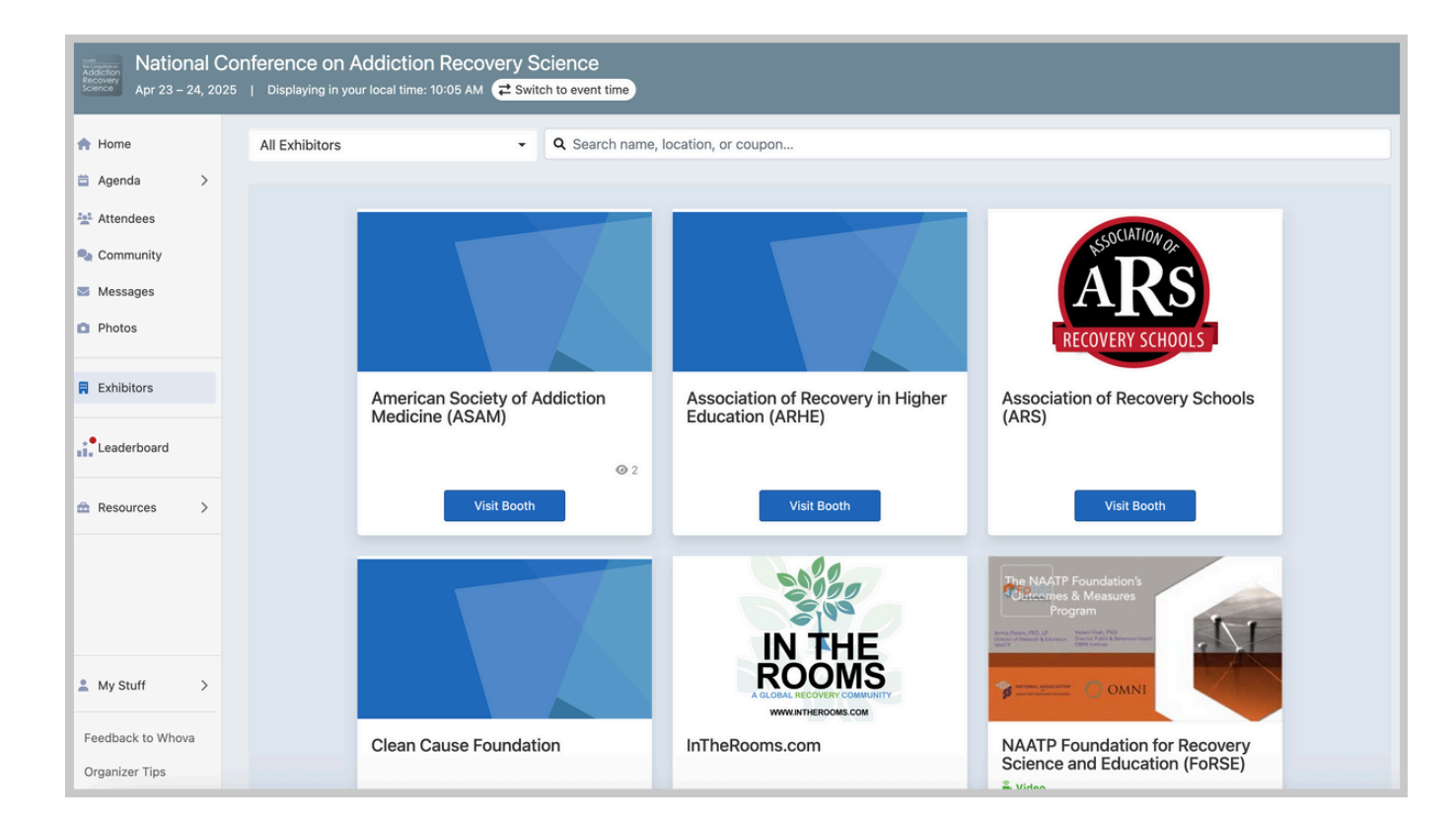

# Session Zoom Links

- 1. The Zoom link for each individual session is located within its section on the Whova agenda. See page 3 for instructions on how to get there.
- 2. Once you are in the session, you will see the screen below. You can choose to join in the Zoom app (recommended) or online in Whova.
- 3. Each session will have a password to get to the **Zoom room.** The session's password will be located at the top of the session description on the same page.

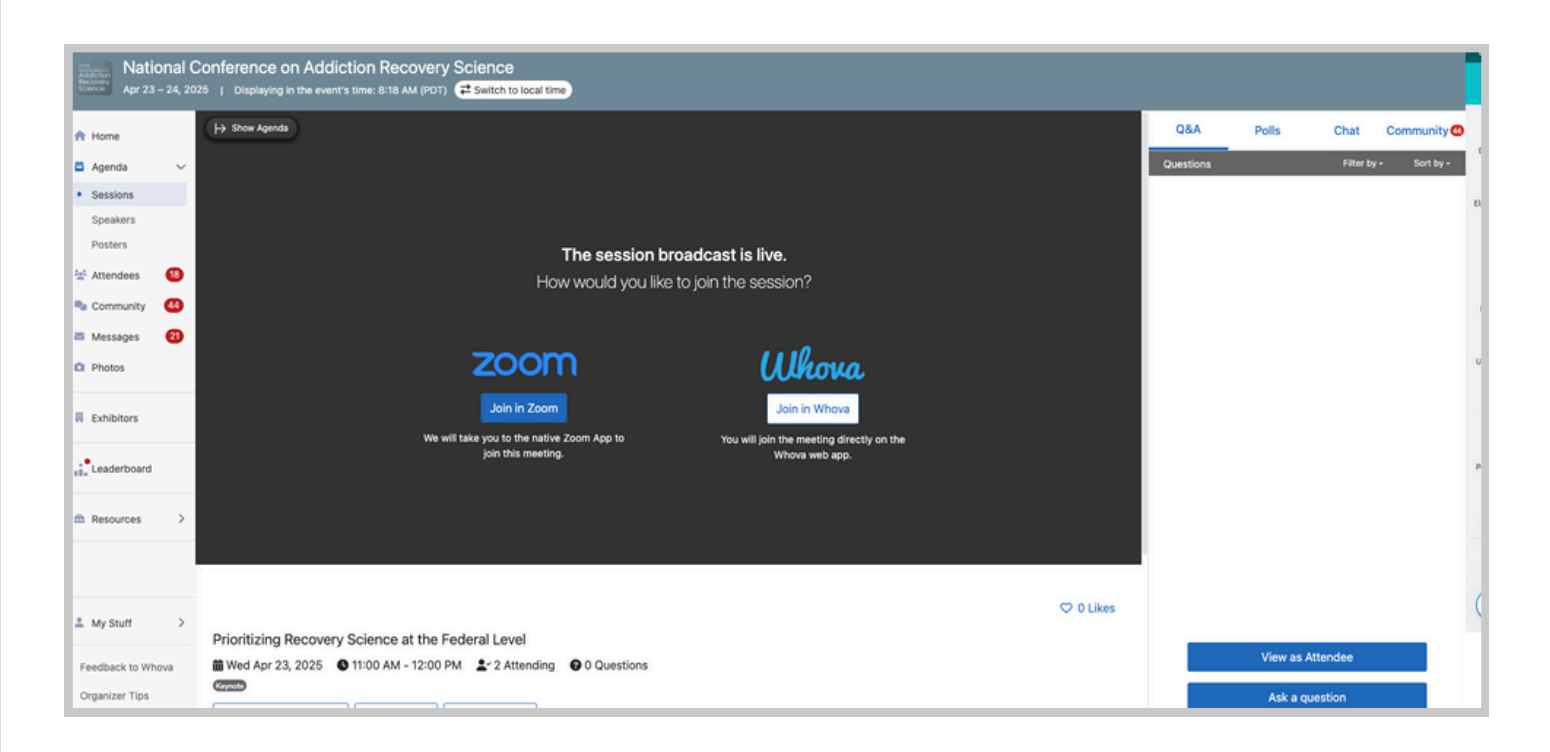

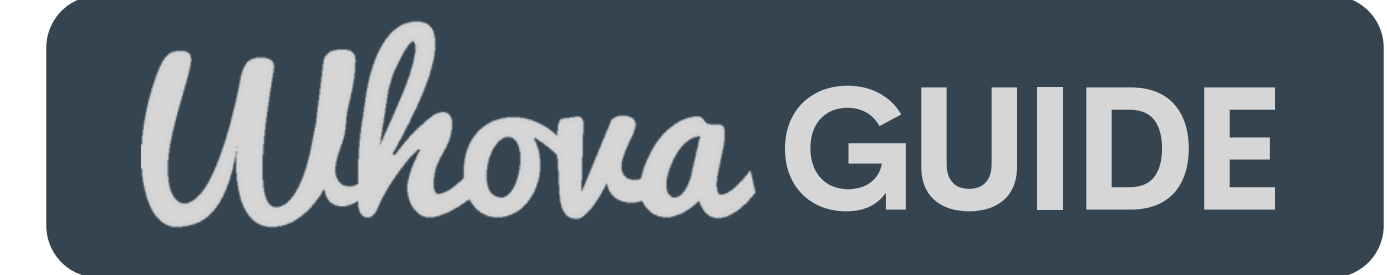

# SECTION 2: MOBILE APP

# Signing Into Whova

8

## Mobile App

- 1. Download the Whova app from your phone's app store.
- 2. Click 'Sign Up / Sign In' and enter your email. Make sure you use the same email you registered for the conference with.
- 3. Create a password and type in your name.
- 4. You will automatically be taken to the main page.

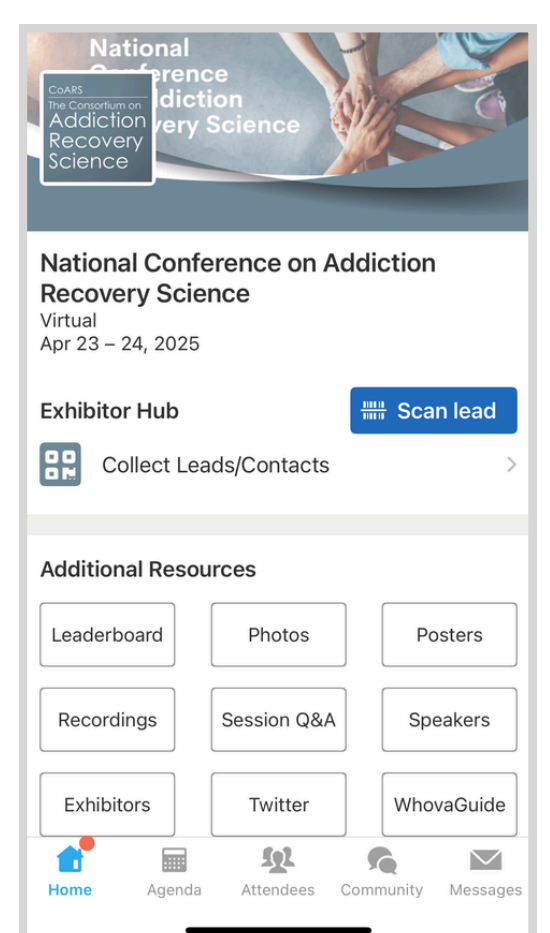

# **Editing Your Profile**

## Mobile App

- 1. In the top lefthand corner, click on your profile icon (a circle with a person icon inside) and then 'Edit My Profile'
- 2. You can customize as much or as little as you want! Feel free to add a profile photo, bio, affiliation, social media pages, etc.

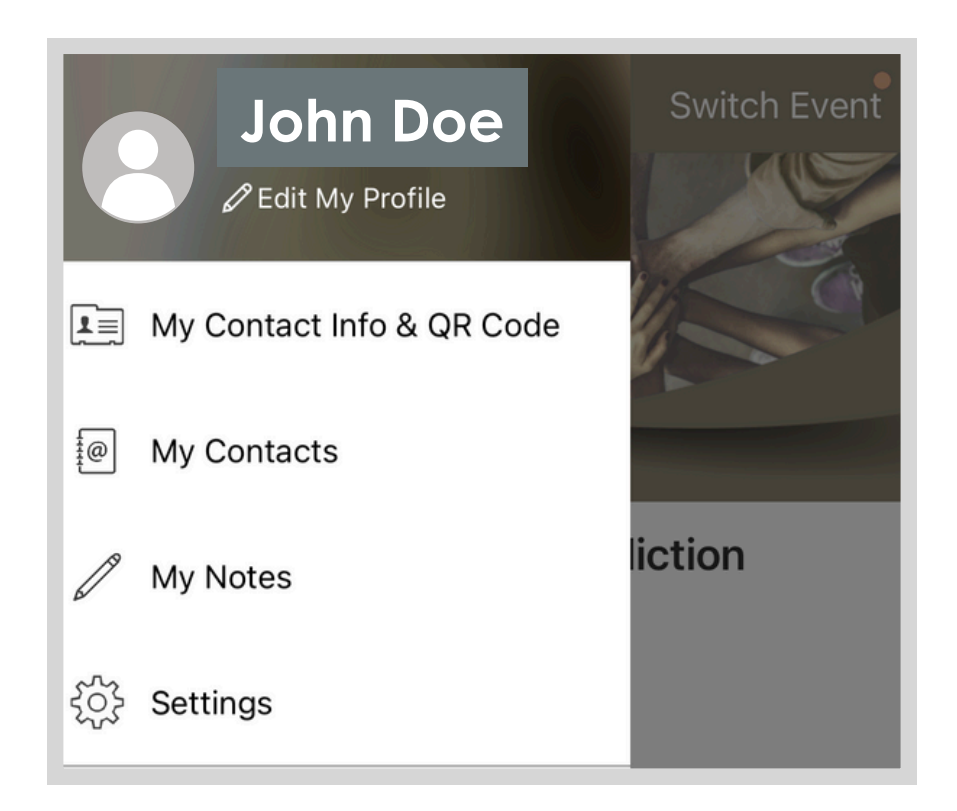

# 10 Viewing the Agenda and Planning Your Schedule Mobile App

- 1. Find the Agenda tab at the bottom of the screen.
- 2. You can move through different days by selecting the date you want to view on the calendar at the top of the agenda.
- 3. Browse or search for sessions on the top bar.
- 4. To create a personalized agenda, add the sessions you plan to attend by clicking 'Add to Agenda'
- 5. You can choose to view the whole schedule, or your personalized schedule.

| 8                         | <b>≋</b> Tr                                        | acks & filte           | ers       |                 |  |
|---------------------------|----------------------------------------------------|------------------------|-----------|-----------------|--|
| Q Sea                     | rch agenda                                         |                        |           |                 |  |
| F                         | la                                                 |                        |           |                 |  |
| 2025<br>APR               | Wed Thu<br>23 24                                   |                        |           |                 |  |
| 🔞 Disp                    | laying time in                                     | your time zo           | one       |                 |  |
| 2:00 PM                   |                                                    |                        |           |                 |  |
| 2:00 PM<br>3:00 PM        | Prioritizing at the Fede                           | Recovery<br>eral Level | Science   | ÷               |  |
|                           | Speaker: Wil<br>음 2 🛇                              | son Compto<br>P        | on, Kelly | Agend           |  |
| 3:00 PM                   |                                                    |                        |           |                 |  |
| <b>3:00 PM</b><br>3:30 PM | Lunch On Y                                         | íour Own               |           | Add to<br>Agend |  |
|                           | 8 ♡                                                | ρ                      | Find a lu | inchmate!       |  |
| 3:30 PM                   |                                                    |                        |           |                 |  |
| <b>3:30 PM</b><br>4:30 PM | Integrating Recovery<br>Supports in Recuperative C |                        |           |                 |  |
| •                         | Speaker: Cal<br>음 2 🛇                              | llan Montgor<br>Q      | mery, Tr  | Agend           |  |
| 3:30 PM                   | How Can M                                          | la Ract Su             |           |                 |  |
| Home                      | Agenda                                             | Attendees              | Community | Message         |  |

## Networking

### Mobile app

- 1. Find the Attendees tab on the bottom of the screen.
- 2. At the top of the page, you can search attendees by keywords such as company name or title. In their professional profiles, you can take notes or request contact information.
- 3.To find people with common backgrounds and interests, click the Recommended tab on the top of the Attendees list.
- 4. Say Hi with one click or start a private chat by clicking the Message button.

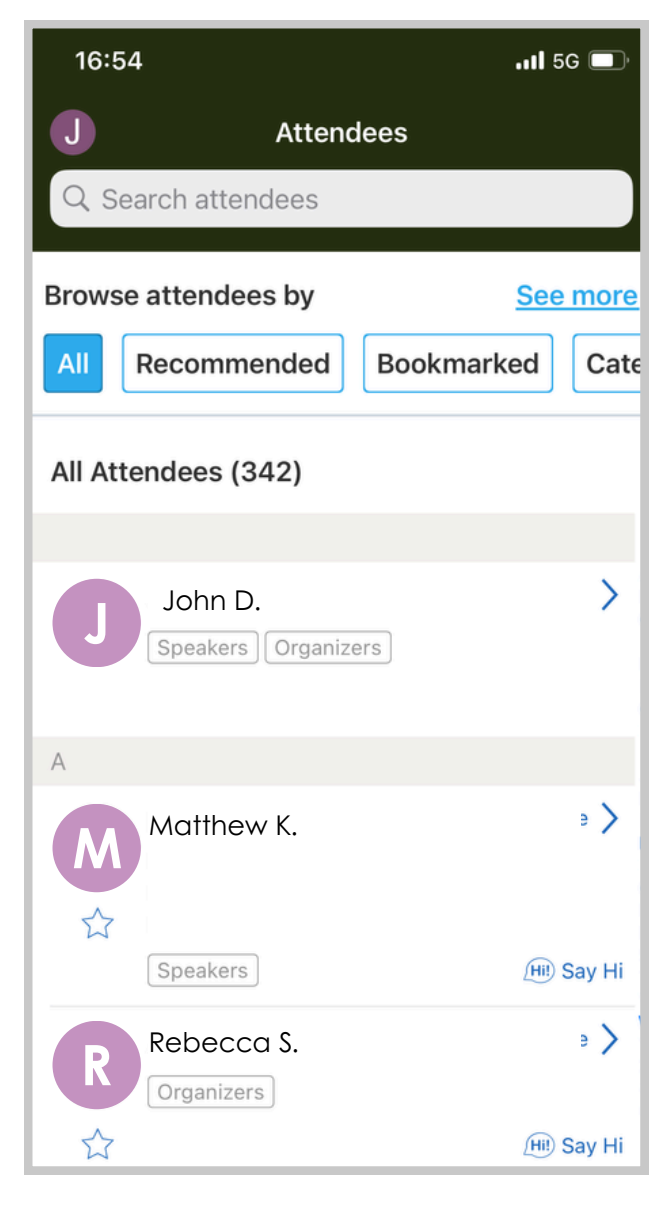

## Posters

### Mobile App

1. Under Additional Resources on your homepage, click Posters.

12

- 2. In the poster section, you can access the full pdf of the poster, video created by the presenters, and view their abstract.
- 3. On Wednesday, we will be hosting a slideshow of all posters, showing videos of the awardees, and you can go to individual presenters office hours afterwards to ask questions!

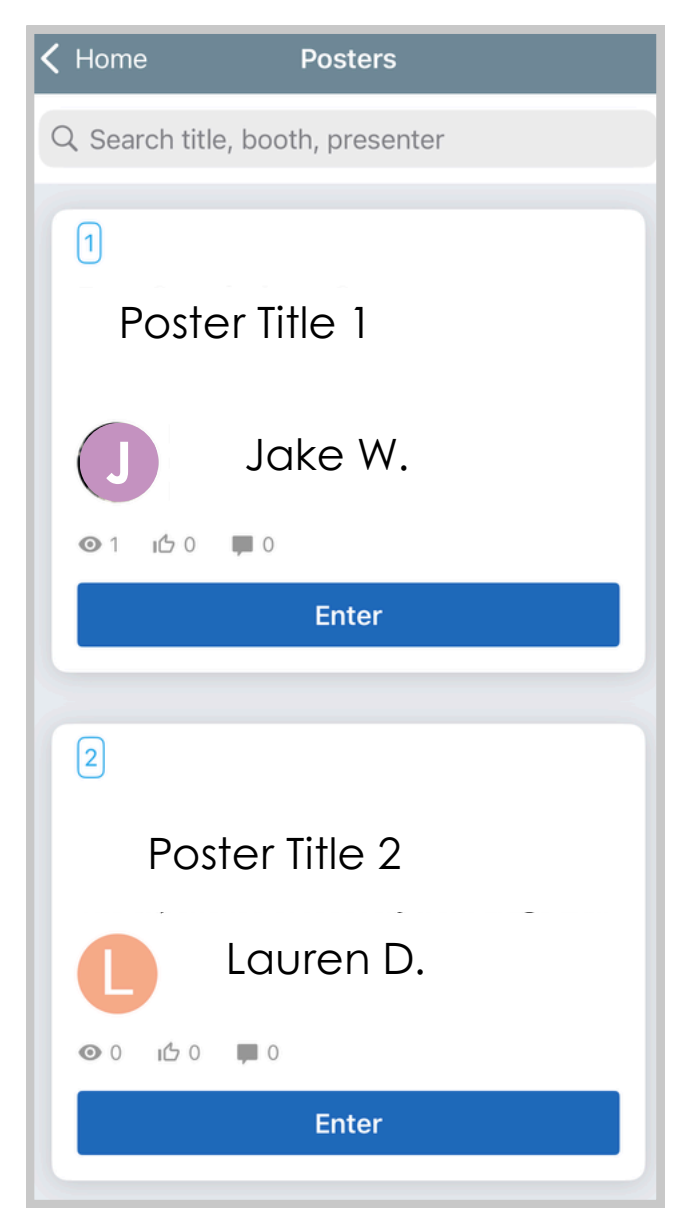

# 13

## Supporters

## Mobile App

- To see more information about and connect with our supporters, under Additional Resources on your homepage, click 'Exhibitors'.
- 2. You can see all supporters and access each virtual booth. You can also send an inquiry or ask for more information!

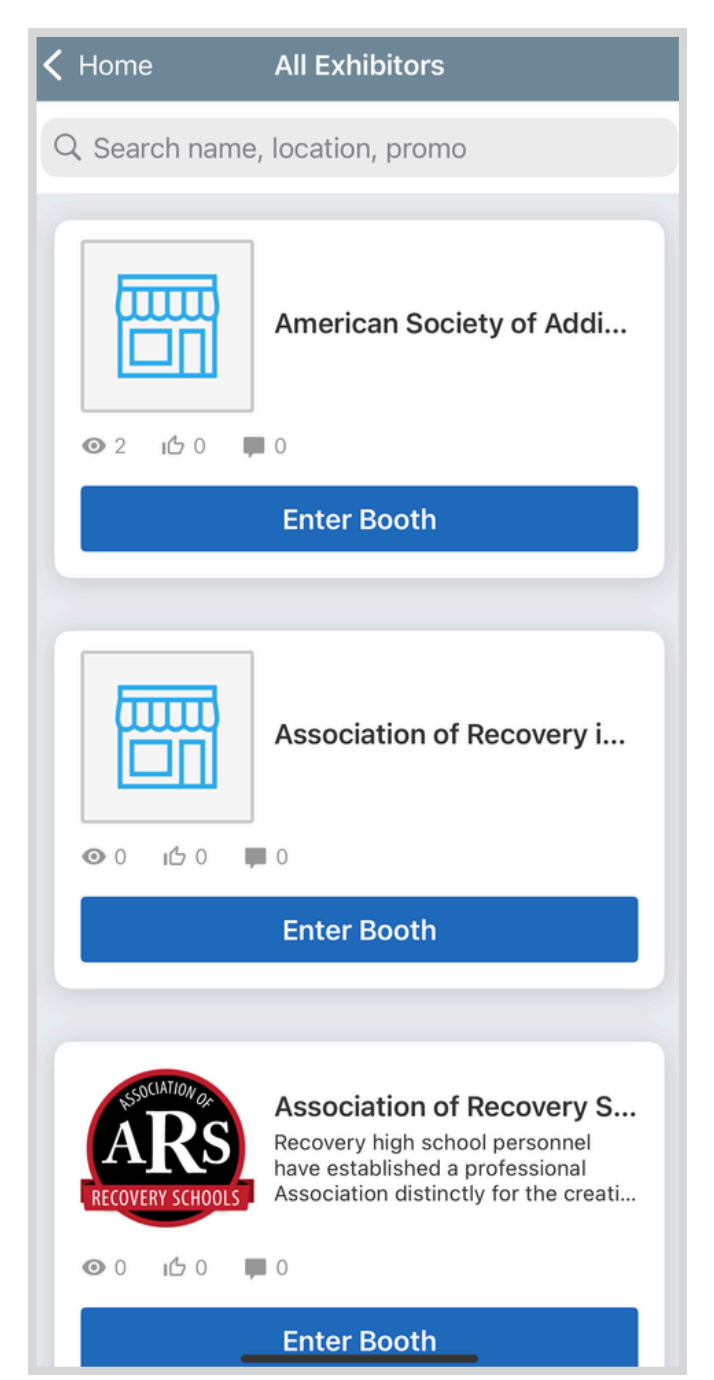

# Session Zoom Links

## Mobile App

1. Please note that it is recommended to join the virtual Zoom sessions from a computer on the Whova website browser, as Zoom is easier to use that way. However, sessions can be joined on your mobile device via the Whova app if this is not an option for you. To watch on your mobile device, you will also need to download the Zoom app from your phone's app store.

14

- 2. The Zoom link for each individual session is located within it's section on the Whova agenda. See page 9 for instructions on how to get there.
- 3. Once you are in the session, you will see a version of the screen below. Select 'Live Stream' under virtual access.
- 4. To view on your computer, select 'Email desktop link' and to view on your phone, select 'Watch in Zoom app.'
- 5. Each session will have a password to get to the Zoom room. The session's password will be located at the top of the session description on the same page.

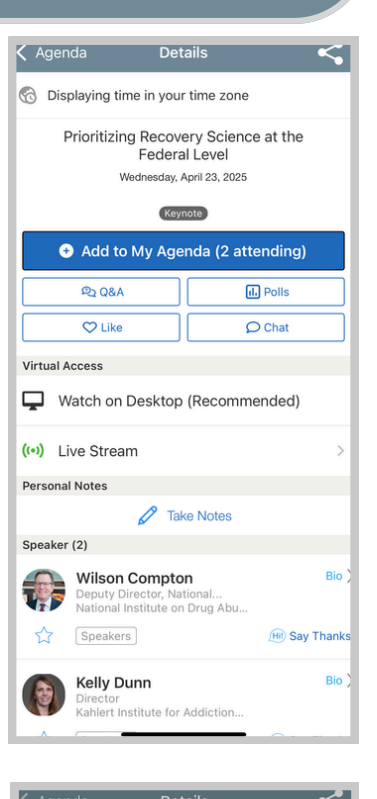

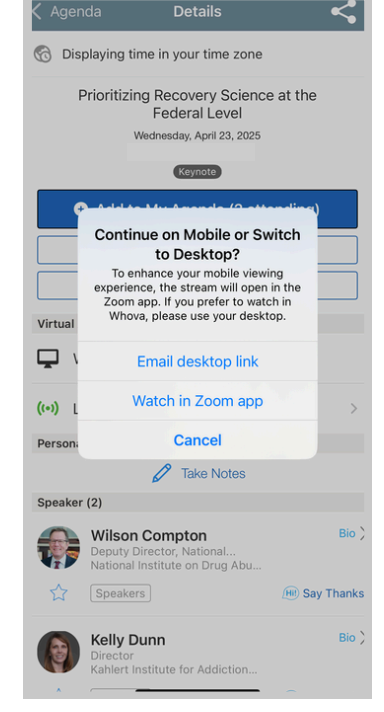